# [41] 内歯ねじ歯車設計システム

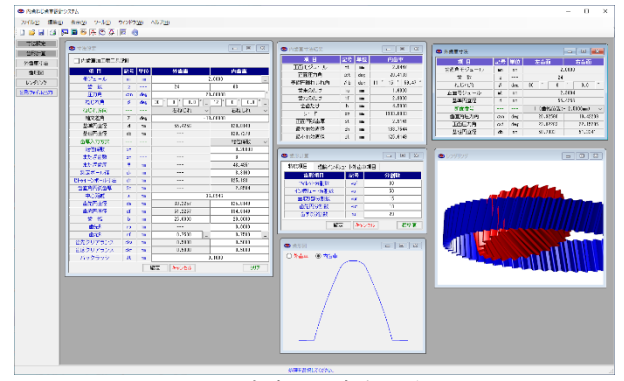

図 41.1 内歯ねじ歯車設計システム

#### 41.1 概要

外歯車同士のねじ歯車対は、両歯車ともインボリュート歯形で あればかみ合いは成立(無修整歯形では点接触)しますが、内歯 車と外歯車に軸交差角を与え、ねじ歯車としてかみ合わせた場合、 内歯車と外歯車がともにインボリュート歯形であれば歯面に大き な3次元干渉が発生するため、かみ合いが成立しません.しかし、 本ソフトウェアは、内歯車と外歯車に任意の軸角を与えた場合で あってもかみ合いが成立する外歯車の歯形を生成することができ ますので内歯ウォームギヤ(カタログ[39])と同様に外歯車を工具 として扱うこともできます.また、本ソフトウェアは、内歯ウォ ームギヤと類似のものですが、内歯のねじ歯車として設計できる ようにしたものです.

## 41.2 内歯ねじ歯車

### 図 41.2 に歯車諸元の入力画面を示します.諸元の入力範囲は, 0.1≦mn≦50,10≦z2≦999,5°≦an≦40°,0°≦β≦50°です.転位係数

| 오 寸法設定         |     |     |                | - • <b>×</b>   |  |  |
|----------------|-----|-----|----------------|----------------|--|--|
| □ 内歯車加工用工具     | 設計  |     |                |                |  |  |
| 項目             | 記号  | 単位  | 外齿車            | 内歯車            |  |  |
| モジュール          | nn  | nn  | 2              | .0000          |  |  |
| 歯 数            | z   |     | 24             | 63             |  |  |
| 圧力角            | αn  | deg | 20             | .00000 *       |  |  |
| ねじれ角           | β   | deg | 30 * 0 * 0.0 " | 12 * 0 * 0.0 * |  |  |
| ねじれ方向          |     |     | 右ねじれ 〜         | 右ねじれ 〜         |  |  |
| 軸交差角           | Σ   | des | -18            | .00000         |  |  |
| 基準円直径          | d   | nn  | 55.4256        | 128.8149       |  |  |
| 基礎円直径          | db  | nn  |                | 120.7278       |  |  |
| 歯厚入力方式         |     |     |                | 転位係数 〜         |  |  |
| 転位係数           | xn  |     | 0.20000        |                |  |  |
| またぎ歯数          | 20  |     | 8              |                |  |  |
| またぎ歯厚          | W   | nn  |                | 46.4351        |  |  |
| 測定ボール径         | dp  | nn  |                | 3.3160         |  |  |
| ビトゥイーンボール寸法    | dn  | nn  | 125.1931       |                |  |  |
| <b>歯直角円弧歯厚</b> | Sn  | nn  |                | 2.8504         |  |  |
| 中心距離           | a   | nn  | 36             | .6946          |  |  |
| 歯先円直径          | da  | nn  | 60.2257        | 125.6149       |  |  |
| 歯底円直径          | df  | nn  | 51.2257        | 134.6149       |  |  |
| 歯幅             | ь   | nn  | 25.0000        | 20.0000        |  |  |
| 齿先R            | ra  | nn  |                | 0.0000         |  |  |
| 歯元R            | rf  | nn  | 0.7500         | 0.7500         |  |  |
| 歯先クリアランス       | cka | nn  | 0.5000         | 0.5000         |  |  |
| 歯底クリアランス       | ckf | nn  | 0.5000         | 0.5000         |  |  |
| バックラッシ         | Jt  | nn  | 0              | .1000          |  |  |
|                |     |     | 確定 キャンセル       | クリア            |  |  |

図 41.2 内歯車諸元

| 🧐 內歯車寸法結果 |    |     |                   |
|-----------|----|-----|-------------------|
| 項目        | 記号 | 単位  | 内歯車               |
| 正面モジュール   | mt | mm  | 2.0447            |
| 正面圧力角     | αt | deg | 20.4103           |
| 基礎円筒ねじれ角  | βb | deg | 11 * 15 * 59.47 " |
| 歯末のたけ     | ha | mm  | 1.6000            |
| 歯元のたけ     | hf | mm  | 2.9000            |
| 全歯たけ      | h  | mm  | 4.5000            |
| リード       | ΡZ | mm  | 1903.8883         |
| 正面円弧歯厚    | St | mm  | 2.9141            |
| 最大有効直径    | dh | mm  | 133.7544          |
| 最小有効直径    | dt | mm  | 125.6149          |
| <i>P</i>  |    |     |                   |

図 41.3 内歯車寸法

入力後に[TAB]を押すとそれ以降,標準値が入力されます.そして [確定]ボタンで内歯車寸法(図41.3)を表示します.

諸元設定の後,図41.4 で歯形計算に進みますが,図41.5 では理 論インボリュートでの歯形計算(干渉確認のため)を進めること ができます.

干渉を考慮した外歯車の寸法を表示する際,図41.6 で歯幅方向の断面(例では21)を選択すると図41.7 のように歯車寸法を表示します.

| 🕙 歯形計算      |         |       | - • × |  |  |  |
|-------------|---------|-------|-------|--|--|--|
| 精度項目        | 理論インボリュ | 一卜外歯頭 | 巨項目   |  |  |  |
| <b>歯形</b>   | 項目      | 分割数   |       |  |  |  |
| フィレット       | ·分割数    | vuf   | 30    |  |  |  |
| インボリュ・      | -卜分割数   | vui   | 50    |  |  |  |
| 面取り音        | 防害人     | vur   | 15    |  |  |  |
| 歯先円         | 歯先円分割数  |       | 10    |  |  |  |
| 歯すじ         | 分割数     | hul   | 20    |  |  |  |
| 確定キャンセル 標準値 |         |       |       |  |  |  |

図 41.4 歯形計算

| S \$\vee\$R}\$      |     |            |                |  |  |  |  |  |
|---------------------|-----|------------|----------------|--|--|--|--|--|
| 精度項目 理論インボリュート外歯車項目 |     |            |                |  |  |  |  |  |
| 🗹 理論インボリュート歯形を計算する  |     |            |                |  |  |  |  |  |
| 項目                  | 外歯車 |            |                |  |  |  |  |  |
| モジュール               | mn  | mm         | 2.0000         |  |  |  |  |  |
| 歯 数                 | z   |            | 24             |  |  |  |  |  |
| 圧力角                 | αn  | deg        | 20.00000       |  |  |  |  |  |
| ねじれ角                | β   | deg        | 30 * 0 * 0.0 " |  |  |  |  |  |
| ねじれ方向               |     |            | 右ねじれ ~         |  |  |  |  |  |
| 基準円直径               | d   | mm         | 55.4256        |  |  |  |  |  |
| 基礎円直径               | db  | mm         | 51.0964        |  |  |  |  |  |
| 転位係数                | xn  |            | 0.12693        |  |  |  |  |  |
| またぎ歯数               | ZM  |            | 5              |  |  |  |  |  |
| またぎ歯厚               | W   | mm         | 27.7538        |  |  |  |  |  |
| 測定ビン径               | dp  | mm         | 3.4530         |  |  |  |  |  |
| オーバーボール寸法           | dm  | mm         | 60.6961        |  |  |  |  |  |
| 歯直角円弧歯厚             | Sn  | mm         | 3.3264         |  |  |  |  |  |
| 中心距離                | a   | mm         | 36.6946        |  |  |  |  |  |
| 歯先円直径               | da  | mm         | 60.2257        |  |  |  |  |  |
| 歯底円直径               | df  | mm         | 51.2257        |  |  |  |  |  |
| 歯先R                 | ra  | mm         | 0.0000         |  |  |  |  |  |
| 歯底R                 | rf  | mm         | 0.7500         |  |  |  |  |  |
| 歯幅                  | b   | mm         | 25.0000        |  |  |  |  |  |
|                     | 確定  | <b>*</b> * | シセル クリア        |  |  |  |  |  |

図 41.5 歯形計算(理論インボリュート)

| 🕙 外歯車寸法  |       |     |         |     |        | -    |                | x |
|----------|-------|-----|---------|-----|--------|------|----------------|---|
| 項目       | 記号    | 単位  | 古       | 尙   | 6      |      | 右歯面            |   |
| 歯直角モジュール | mn    | mm  | 2.0000  |     |        | 0    |                |   |
| 歯数       | z     |     | 24      |     |        |      |                |   |
| ねじれ角     | β     | deg | 30      | *   | 0      | ,    | 0.0            | " |
| 正面モジュール  | mt    | mm  | 2.3094  |     |        |      |                |   |
| 基準円直径    | d     | mm  | 55.4256 |     |        |      |                |   |
| 断面番号     |       |     | 5       | (歯  | 幅位置:   | -7.5 | 000mm)         | ~ |
| 歯直角圧力角   | αn    | deg | 13      | (歯  | 顧佐置:   | 2.50 | 00mm)<br>90mm) | ^ |
| 正面圧力角    | αt    | deg | 15      | (副  | 副位置:   | 5.00 | 00mm)<br>00mm) |   |
| 基礎円直径    | db    | mm  | 16      | (堂  | 1925年1 | 2.25 | 00mm)<br>00mm) |   |
| f        | ,<br> | ,   | 18      | (墨) | 副台島:   | 1.75 | 00mm)          |   |
|          |       |     | 19      | (雷  | 副位置:   | 0.0  | 000mm)         |   |
|          |       |     | 20      | (歯  | 逼位置:   | 1.2  | 500mm)         |   |
|          |       |     | 21      | (歯) | 留位置:   | 2.5  | 000mm) -       |   |

図 41.6 外歯車寸法(断面選択)

| 🕙 外歯車寸法  |    |     |         |      |      |      |        | ×      |
|----------|----|-----|---------|------|------|------|--------|--------|
| 項目       | 記号 | 単位  | 左       | 歯    | ī -  |      | 右歯面    |        |
| 歯直角モジュール | mn | mm  | 2.0000  |      |      |      |        |        |
| 歯 数      | z  |     |         |      | 24   |      |        |        |
| ねじれ角     | β  | deg | 30      | ٠    | 0    | ,    | 0.0    | "      |
| 正面モジュール  | mt | mm  | 2.3094  |      |      |      |        |        |
| 基準円直径    | d  | mm  | 55.4256 |      |      |      |        |        |
| 断面番号     |    |     | 21      | (歯   | 幅位置: | 12.5 | 000mm) | $\sim$ |
| 歯直角圧力角   | αn | deg |         | 19.4 | 2209 |      | 20.925 | 60     |
| 正面圧力角    | αt | deg |         | 22.1 | 5295 |      | 23.822 | 83     |
| 基礎円直径    | db | mm  |         | 51.3 | 341  |      | 50.703 | 13     |

図 41.7 外歯車寸法(断面 21 の例)

外歯車の歯形を図 41.8~41.10 に示します. 図 41.8 は,断面番号1(歯幅端部面)の歯形であり図 41.9 は,歯幅中央の歯形にインボリュートを重ね合わせた図です.また,図 41.10 は,歯幅端部の歯形にインボリュートと理論インボリュート歯形を重ね合わせた図でインボリュートと比較計測するとその差は 0.3µm です.

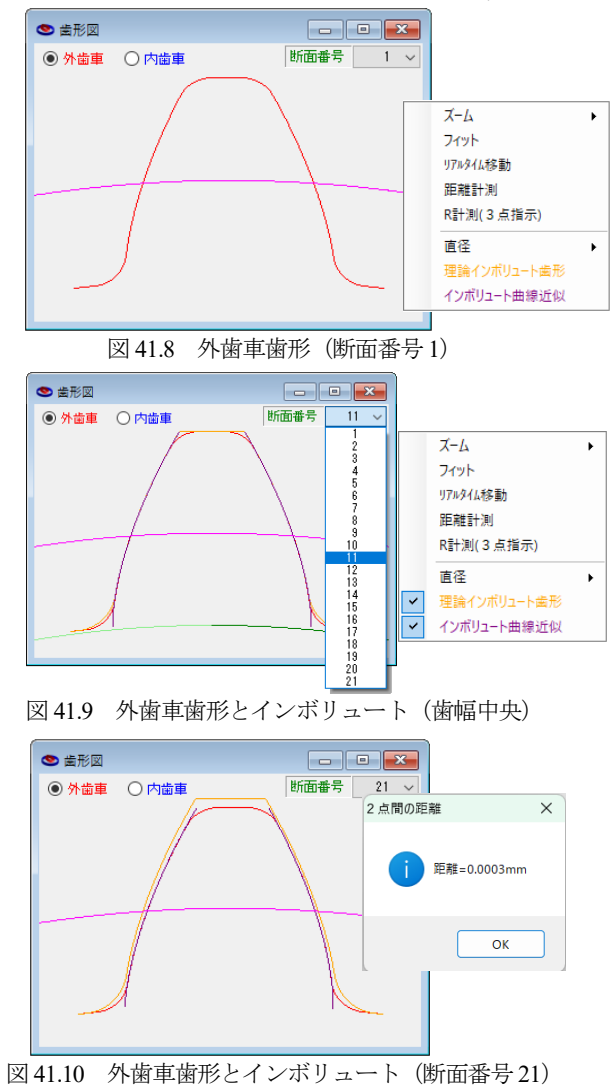

歯形レンダリングを図41.11 に示しますが、3 次元干渉を考慮して 外歯車の歯形を生成しているため綺麗なかみ合い接触線を確認す ることができます.

歯形の3次元干渉を考慮しない場合は、図41.12のように歯幅

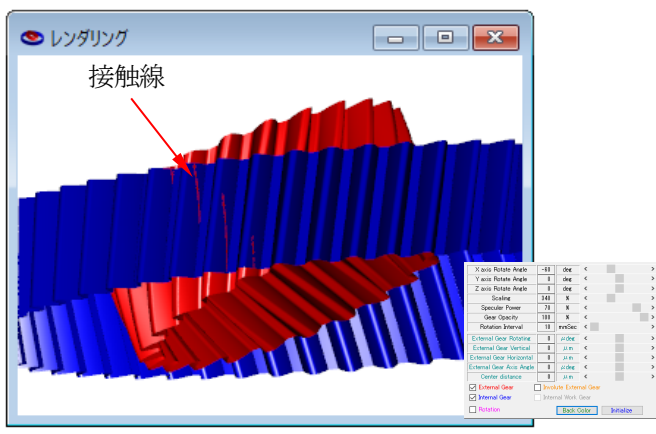

図 41.11 レンダリング(干渉を考慮した外歯車歯形)

端部で大きな干渉が発生することが分かります.更に,レンダリ ングでは回転させることができますので歯のかみ合い変化を確認 することができます.

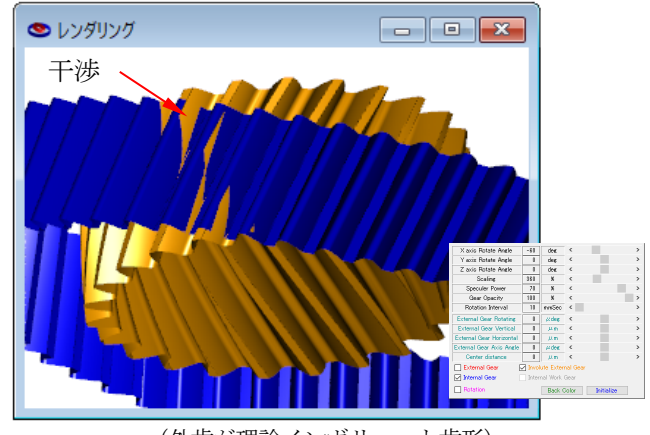

(外歯が理論インボリュート歯形) 図 41.12 内歯ねじ歯車のかみ合い

生成した歯形(外歯車,内歯車,理論インボリュート外歯車) を図41.13のようにCADファイルを出力することができます. 3D-IGESのCAD作図例を図41.14に示します.また,歯形断面 番号1のDXF作図例を図41.15に示しますが,外歯車とインボリ ュート歯形には大きな違いがあることが解ります.

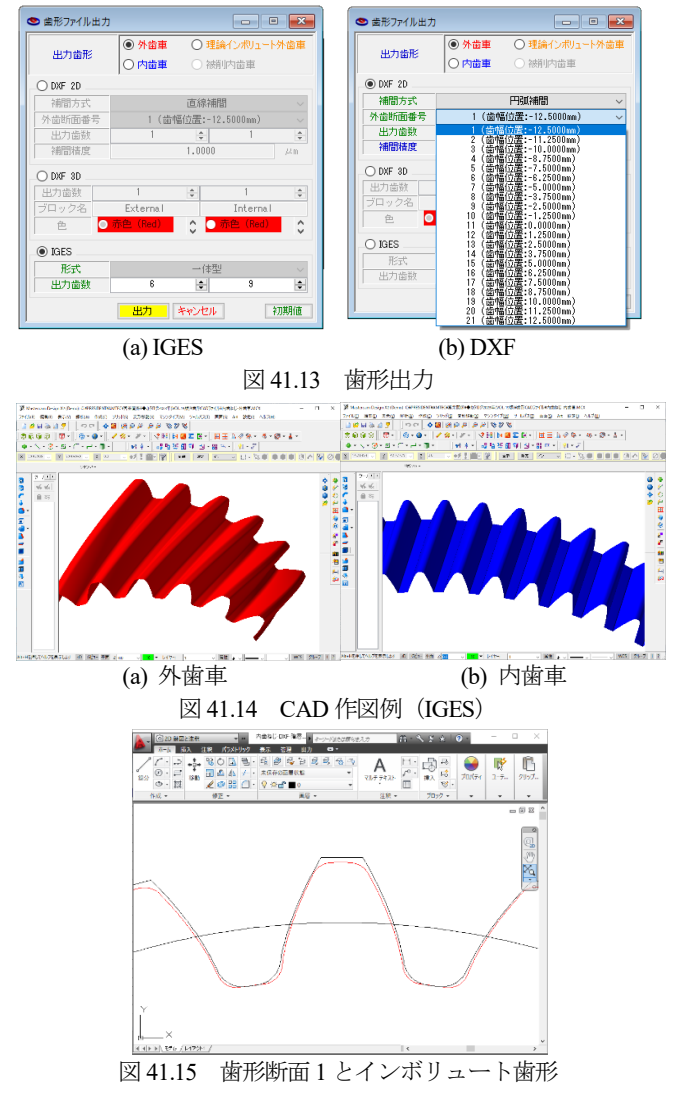

## 41.3 内歯ねじ歯車(工具)

図41.2のクリアランスやバックラッシが0であれば外歯車を工 具と見立てることができます.本例では内歯車のねじれ角が20°, 外歯車(工具)のねじれ角が30°の歯車諸元を図41.6に示しま す.クリアランス cka は、歯車の歯先と工具の隙間を0.5mmとし て与えています.また、本ソフトウェアではねじれ角から決まる 交差角に対し±10°の補正角度を与えることができますので本例 では交差角を15°としています.さらに、中心距離も任意に設定 することができます.図41.16の歯車諸元[確定]後、図41.4の歯 形計算を終えると図41.17の内歯車寸法を表示します.

| ≤ 寸法設定       |     |     |                | - • 💌          |  |  |  |  |
|--------------|-----|-----|----------------|----------------|--|--|--|--|
| ☑ 内歯車加工用工具   | 設計  |     |                |                |  |  |  |  |
| 項目           | 記号  | 単位  | 外齿車            | 内歯車            |  |  |  |  |
| モジュール        | mn  | m   | 2              | .0000          |  |  |  |  |
| 曲数           | z   |     | 24             | 63             |  |  |  |  |
| 圧力角          | αn  | des | 20             | .00000 *       |  |  |  |  |
| ねじれ角         | β   | deg | 30 * 0 * 0.0 ″ | 20 * 0 ' 0.0 " |  |  |  |  |
| ねじれ方向        |     |     | 右ねじれ ~         | 右ねじれ ~         |  |  |  |  |
| 軸交差角         | Σ   | deg | - 15           | .00000         |  |  |  |  |
| 基準円直径        | d   | mm  | 55.4256        | 134.0864       |  |  |  |  |
| 基礎円直径        | db  | m   |                | 125.0349       |  |  |  |  |
| 歯厚入力方式       |     |     | 転位係数           |                |  |  |  |  |
| 転位係数         | xn  |     | 0.20000        |                |  |  |  |  |
| またぎ歯数        | ZM  |     |                | 9              |  |  |  |  |
| またぎ歯厚        | W   | m   |                | 52.5666        |  |  |  |  |
| 測定ボール径       | dp  | m   |                | 3.3470         |  |  |  |  |
| ビトゥイーンボール寸法  | dm  | m   |                | 130.3401       |  |  |  |  |
| 歯直角円弧歯厚      | Sn  | mm  |                | 2.8504         |  |  |  |  |
| 中心距離         | a   | mm  | 39             | .3304          |  |  |  |  |
| <b>歯先円直径</b> | da  | mm  | 61.2256        | 130.8864       |  |  |  |  |
| 歯底円直径        | df  | m   | 51.2256        | 139.8864       |  |  |  |  |
| 歯幅           | ь   | nm  | 25.0000        | 20.0000        |  |  |  |  |
| 歯先R          | ra  | nm  |                | 0.2000         |  |  |  |  |
| 歯元R          | rf  | nm  | 0.7500         | 0.7500         |  |  |  |  |
| 歯先クリアランス     | cka | m   | 0.0000         | 0.5000         |  |  |  |  |
| 歯底クリアランス     | ckf | m   | 0.5000         | 0.0000         |  |  |  |  |
| バックラッシ       | Jt  | mm  | m 0.0000       |                |  |  |  |  |
|              |     | 1   | 確定 キャンセル       | クリア            |  |  |  |  |

図 41.16 歯車諸元 (工具)

| ♥ 内歯車寸法結果 |                                                              |                                                                                                    |  |  |  |  |
|-----------|--------------------------------------------------------------|----------------------------------------------------------------------------------------------------|--|--|--|--|
| 記号        | 単位                                                           | 内歯車                                                                                                    |  |  |  |  |
| mt        | mm                                                           | 2.1284                                                                                                    |  |  |  |  |
| αt        | deg                                                          | 21.1728                                                                                                    |  |  |  |  |
| βb        | deg                                                          | 18 * 44 ' 50.05 ″                                                                                                    |  |  |  |  |
| ha        | mm                                                           | 1.6000                                                                                                    |  |  |  |  |
| hf        | mm                                                           | 2.9000                                                                                                    |  |  |  |  |
| h         | mm                                                           | 4.5000                                                                                                    |  |  |  |  |
| ΡZ        | mm                                                           | 1157.3607                                                                                                    |  |  |  |  |
| St        | mm                                                           | 3.0333                                                                                                    |  |  |  |  |
| dh        | mm                                                           | 139.0330                                                                                                    |  |  |  |  |
| dt        | mm                                                           | 131.1653                                                                                                    |  |  |  |  |
|           | 記号<br>mt<br>なt<br>身b<br>ha<br>hf<br>り<br>Z<br>St<br>dh<br>dt | 記号     単位       mt     mm       αt     deg       βb     deg       ha     mm       hf     mm       hf     mm       gt     mm       h     mm       h     mm       gt     mm       h     mm       h     mm       h     mm       h     mm       gt     mm       dt     mm |  |  |  |  |

図 41.17 内歯車寸法

3 次元干渉を考慮した外歯車(工具)の歯形と内歯車のかみ合いは、図41.18のように綺麗な接触線を確認することができます. この工具で加工した歯形と工具との接触線は図 41.18 のように綺麗に表れています.この工具の寸法および歯形を図 41.19,図 41.20 に示します.

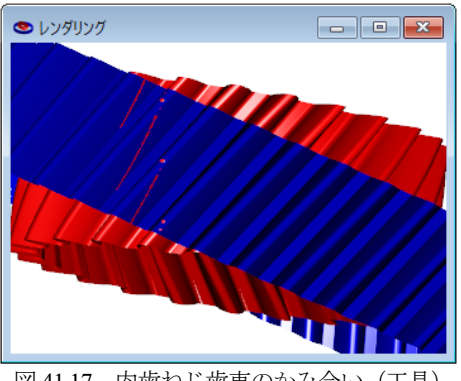

図 41.17 内歯ねじ歯車のかみ合い(工具)

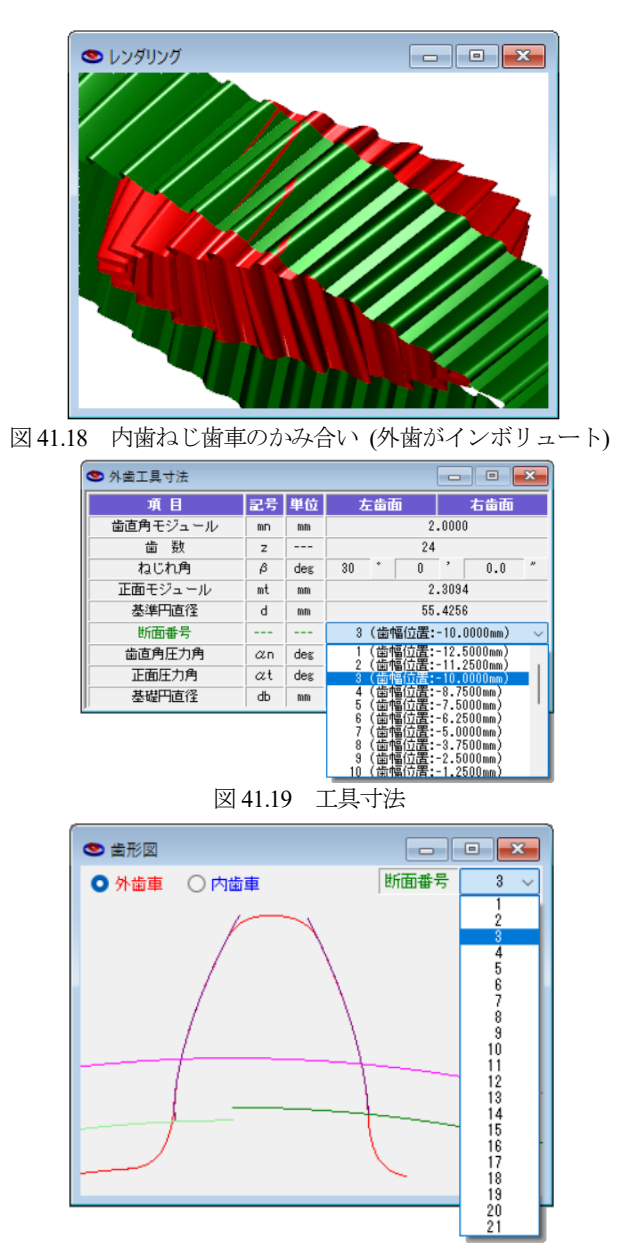

図 41.20 工具歯形(断面番号 3)

内歯平歯車の加工後の歯形と工具歯形の例を図 41.21 にしまします.

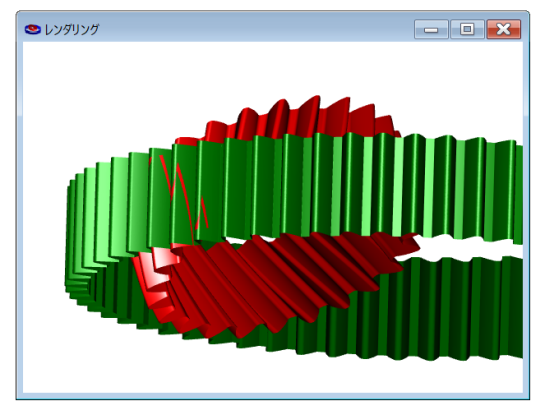

*m*2,*z*1=24,*z*2=63,*a*n20°,*β*1=25°,*β*2=0° 図 41.21 内歯車の例,工具と被削歯形(平歯車)

CAD 出力は,図 41.13 歯形出力と同様です.